#### NEXO Market Control NXAMP REMOTE CONTROL Version 1.4

#### Overview

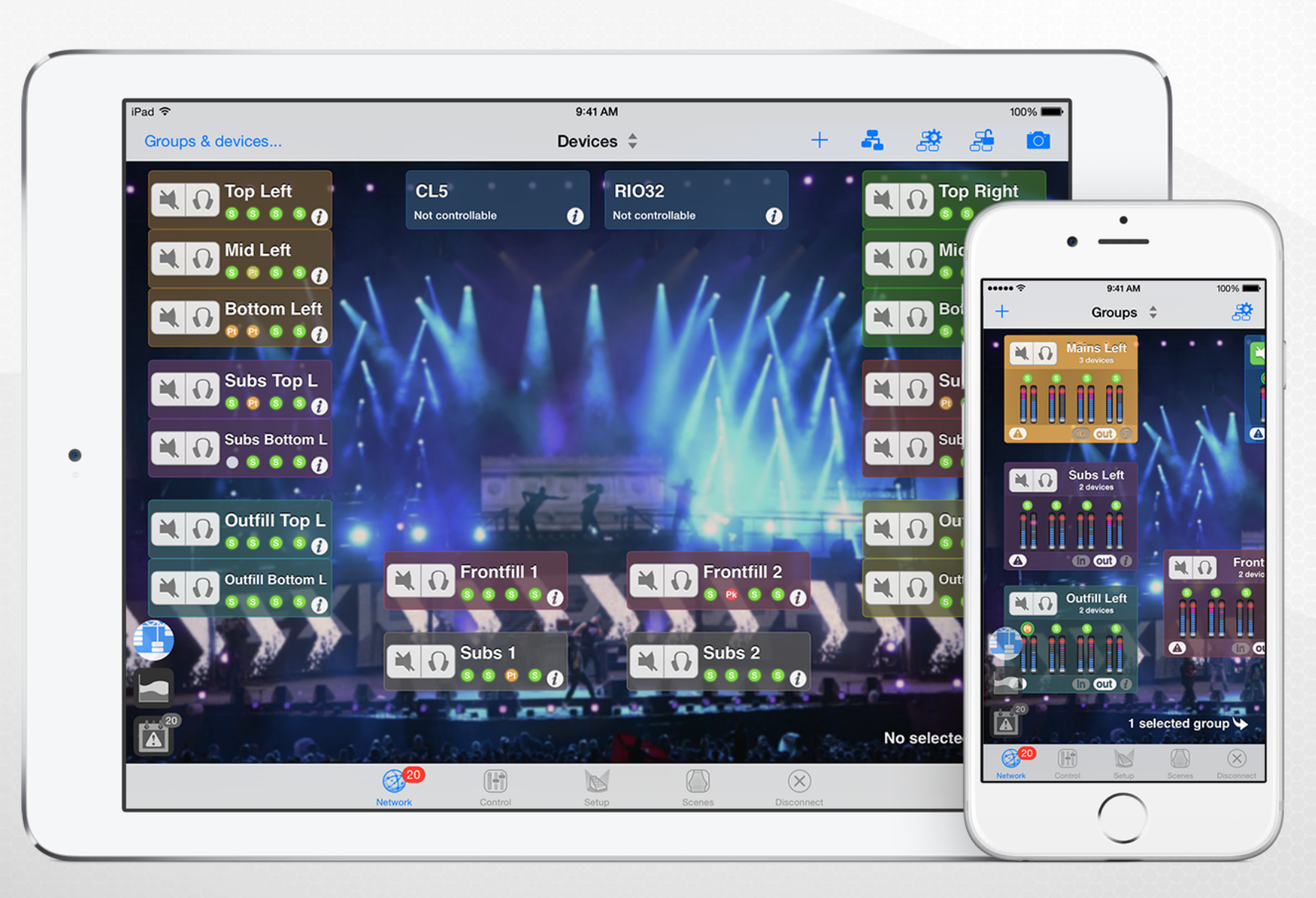

### NXAMP REMOTE CONTROL

#### **AVS-Monitor**

AuviTran's remote control solution

- EtherSound as well as Dante
- Windows

#### NeMo

NEXO's remote control solution

- EtherSound as well as Dante
- iPad, iPhone and iPod Touch
- Available from the AppStore

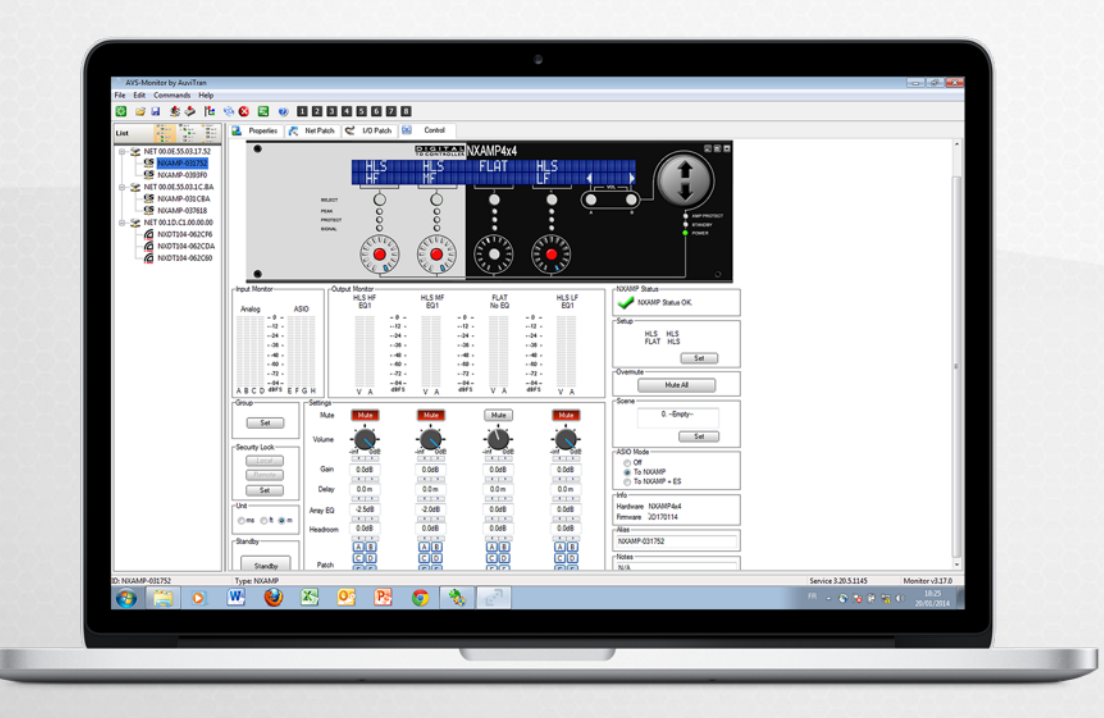

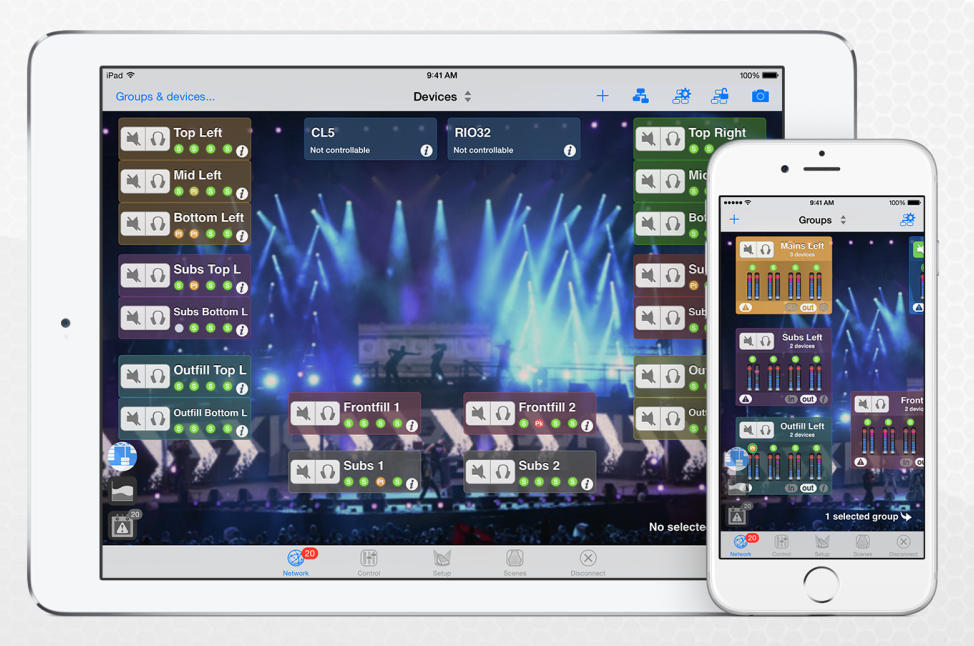

### NXAMP REMOTE CONTROL

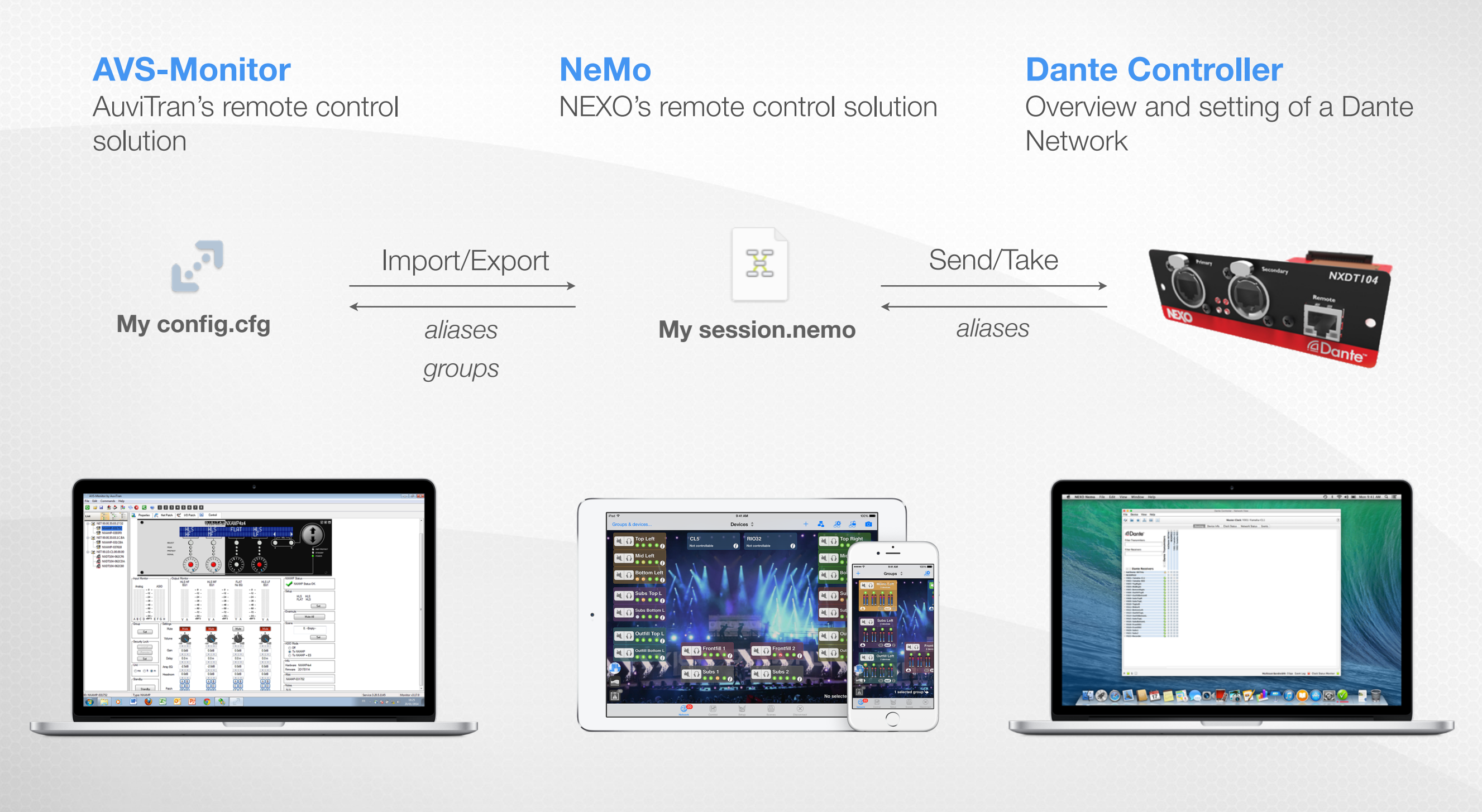

#### NETWORK CONFIGURATION

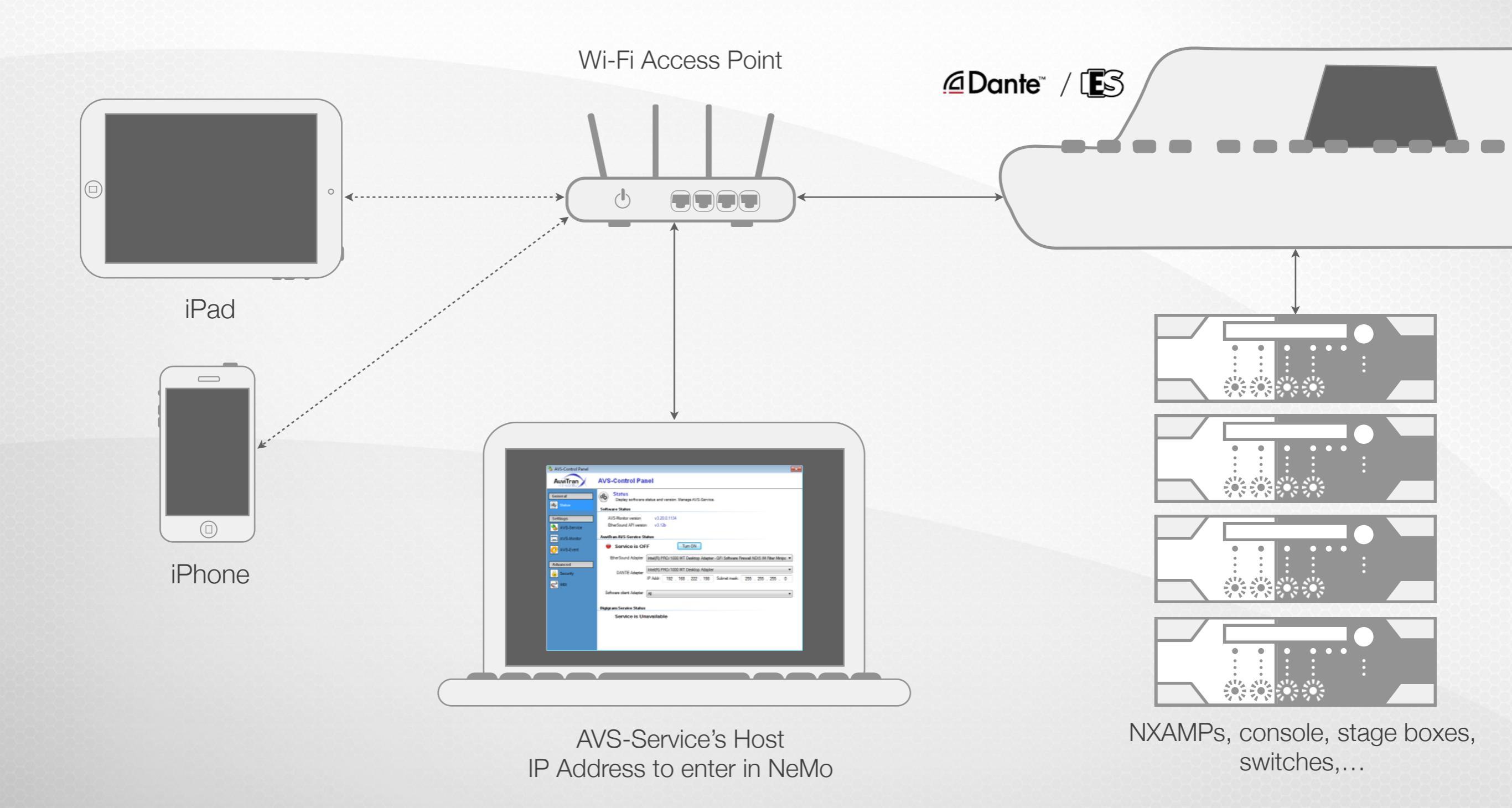

NEXO Nemo **AVS-Service Connection** Select the AVS-Service's host IP address 190 166 98 191 167 99 192 168 0 100 193 169 1 101 194 170 2 102 My Session \$ Session **IXL** Config Demo Live Help Preferences

3:00 PM

Carrier 穼

## NEMO OVERVIEW

Connect
 Control

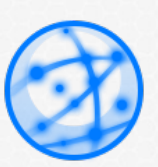

Manage your devices and groups

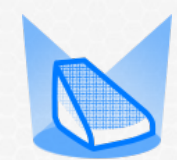

Choose your setups

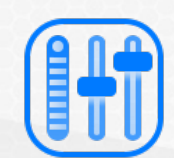

Tune and EQ your NXAMPs

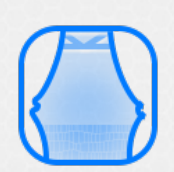

Save scenes

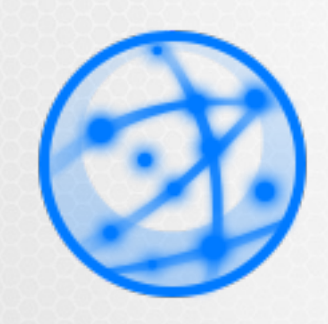

# OD NETWORK MAP

Manage groups and devices

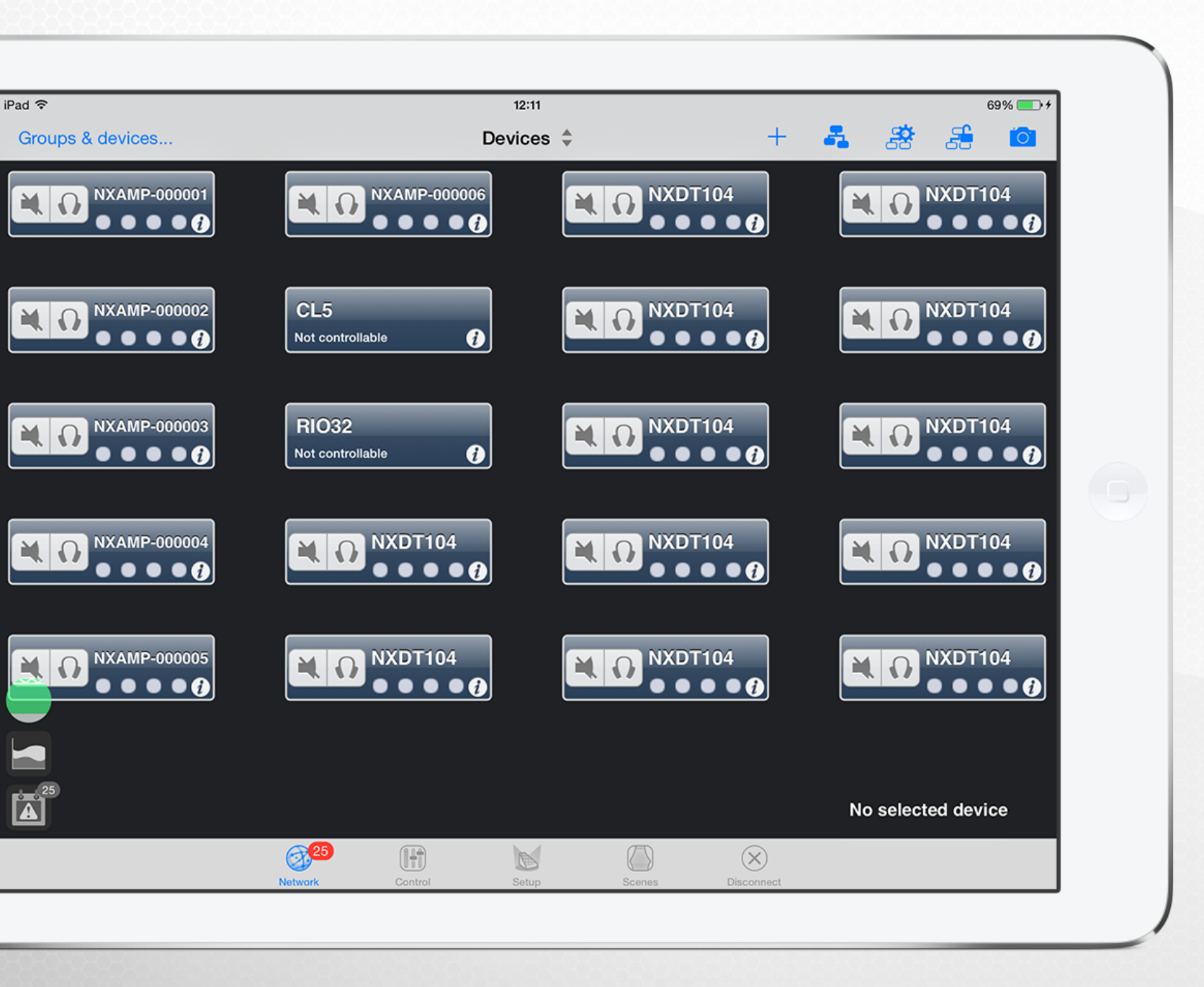

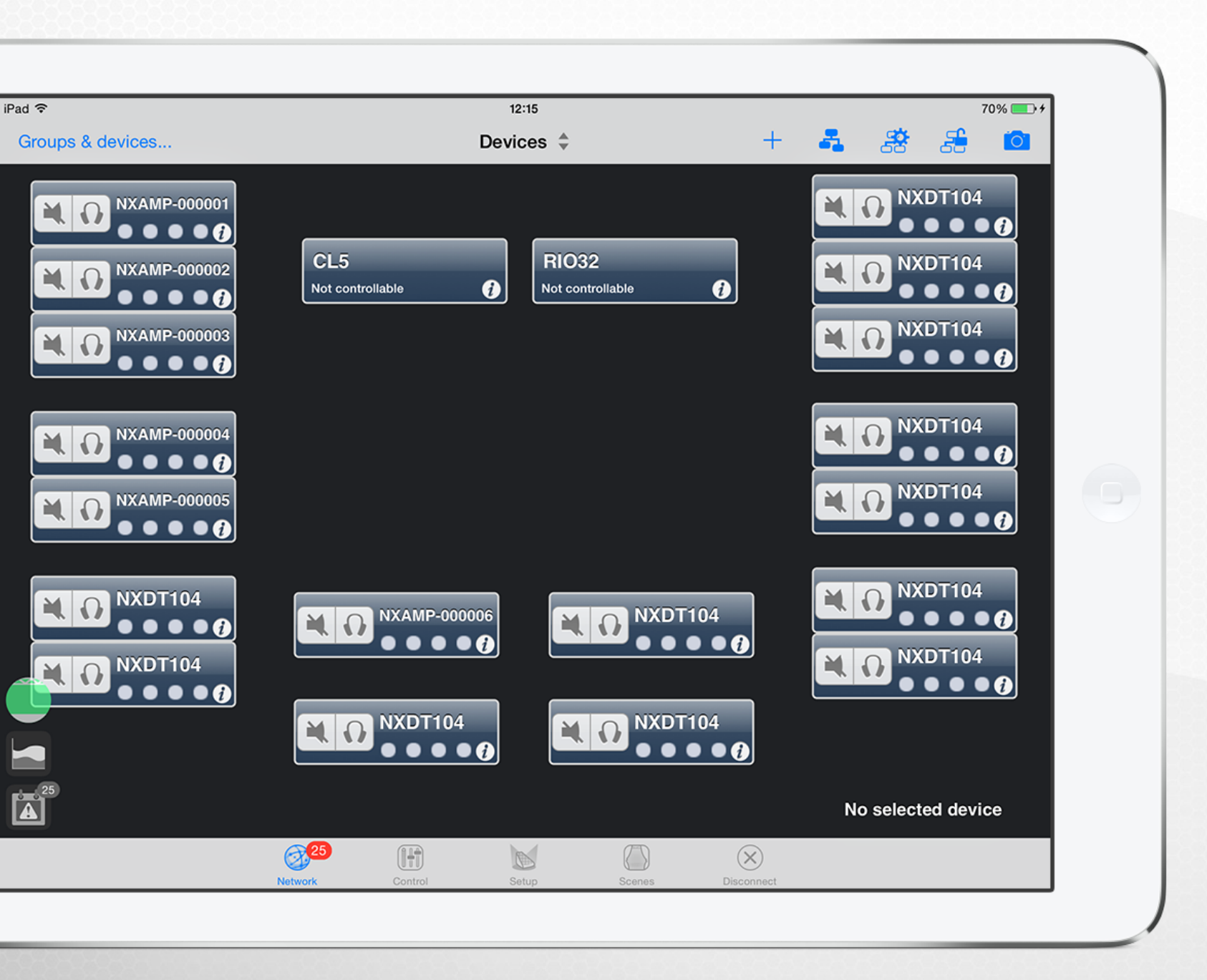

|                                                        | 40.17                        | 70%                       |
|--------------------------------------------------------|------------------------------|---------------------------|
| Groups Group Detail Done                               | Devices \$                   | + 🛃 😤 😤 🔟                 |
| Tous les modules                                       |                              |                           |
| DEVICES                                                | Mod Left<br>Not controllable | RIO32<br>Not controllable |
| Top Left<br>00.0E.55.00.00.01                          |                              |                           |
| Mod Left<br>00.0E.55.00.00.02<br>NXAMP-000003          |                              |                           |
| 00.0E.55.00.00.03<br>NXAMP-000004<br>00.0E.55.00.00.04 |                              |                           |
| A Z E                                                  | R T Y U I                    | 0 P 🛛                     |
| Q S D                                                  | F G H J K                    | L M Suivant               |
| ★ W X                                                  | C V B N ′                    | ?,,,                      |
| .?123                                                  |                              | .?123                     |

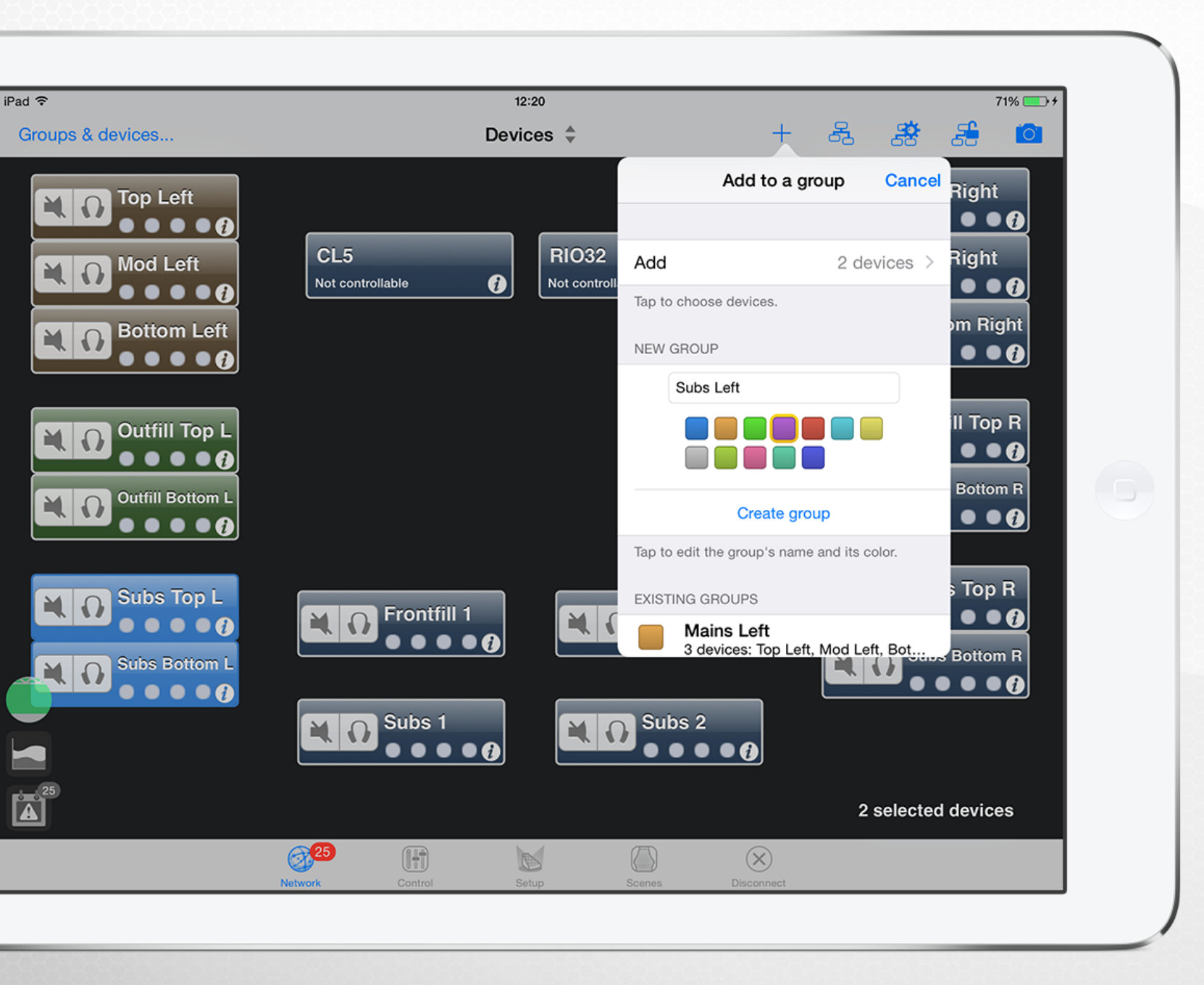

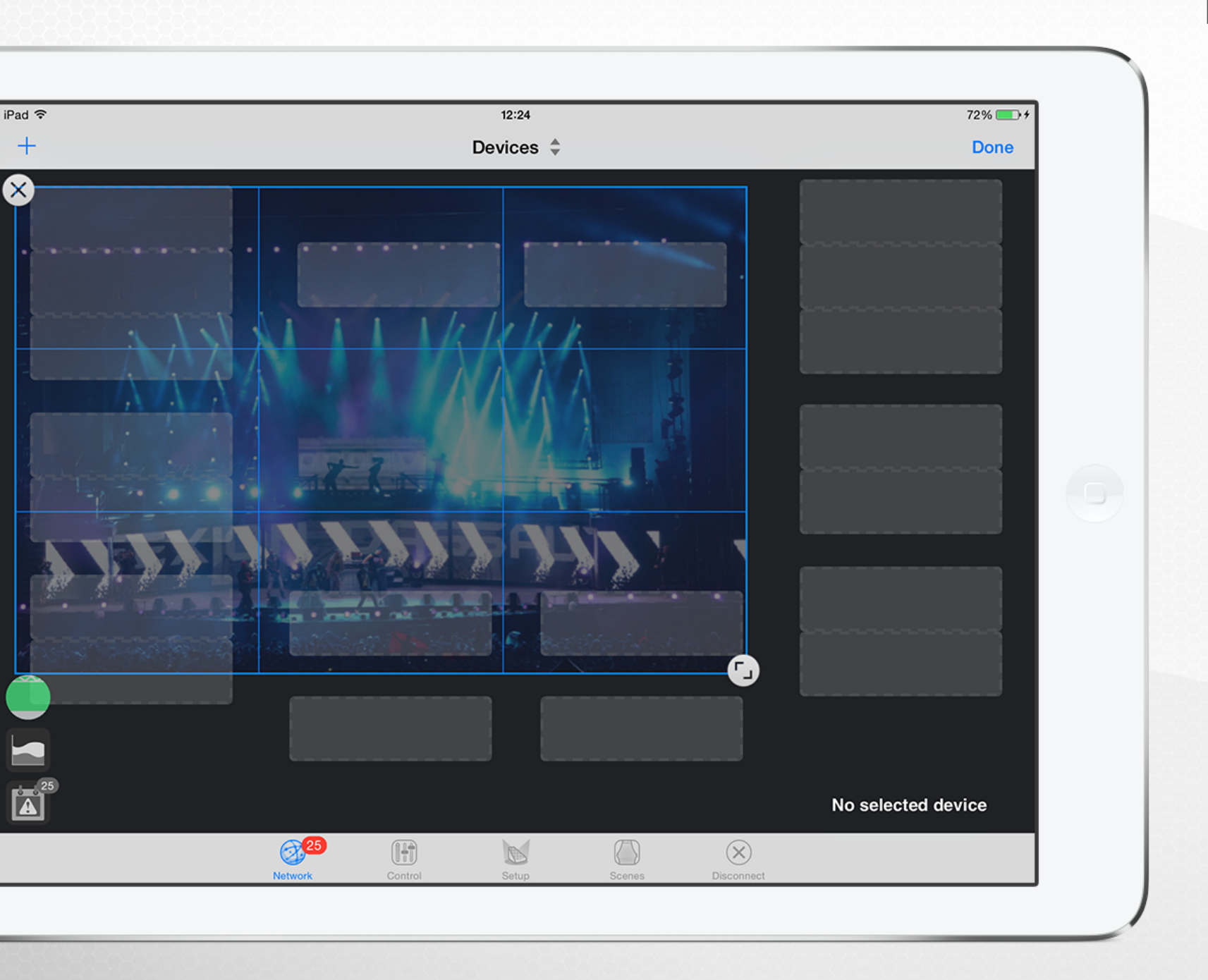

View devices or groups.

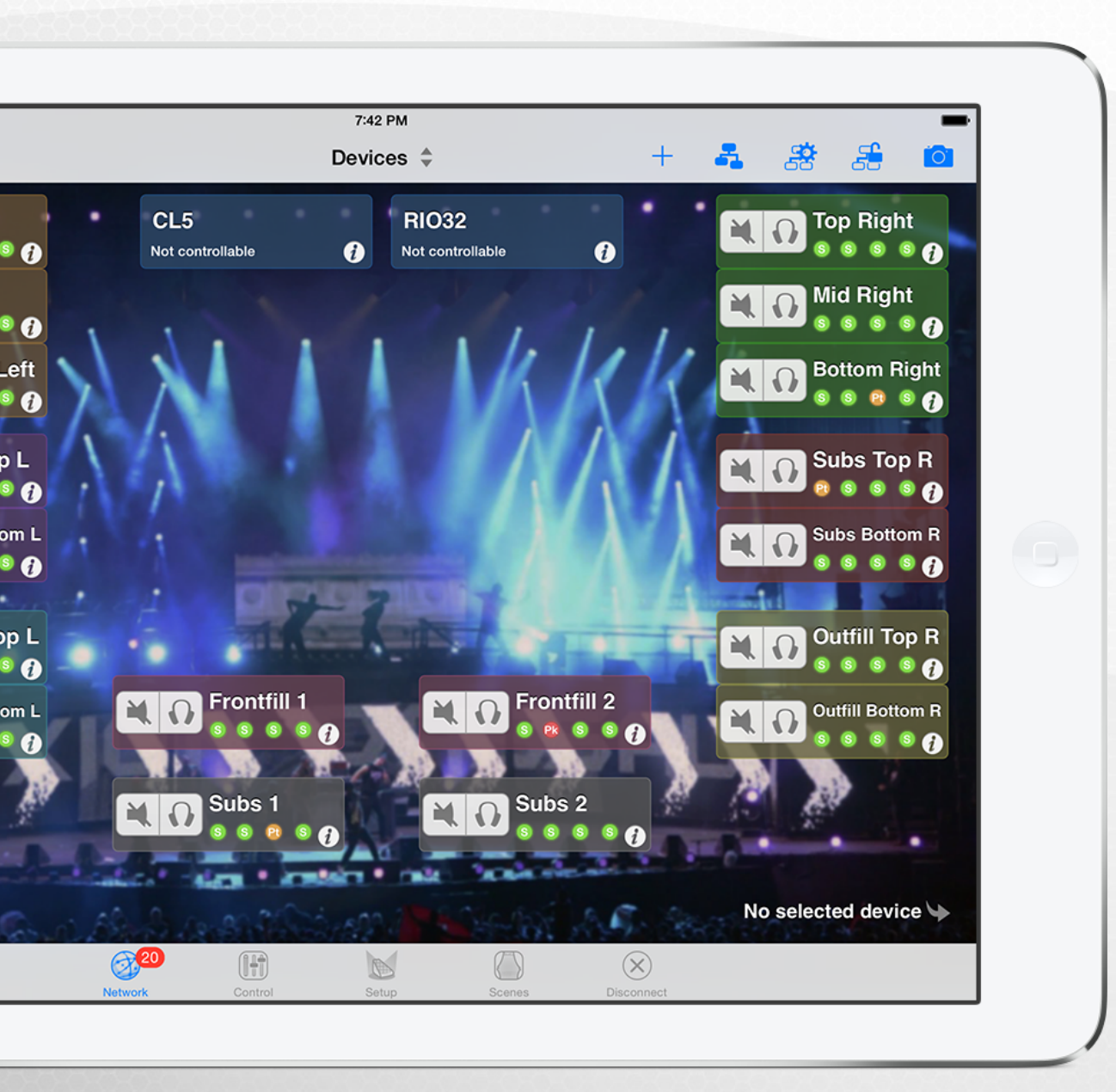

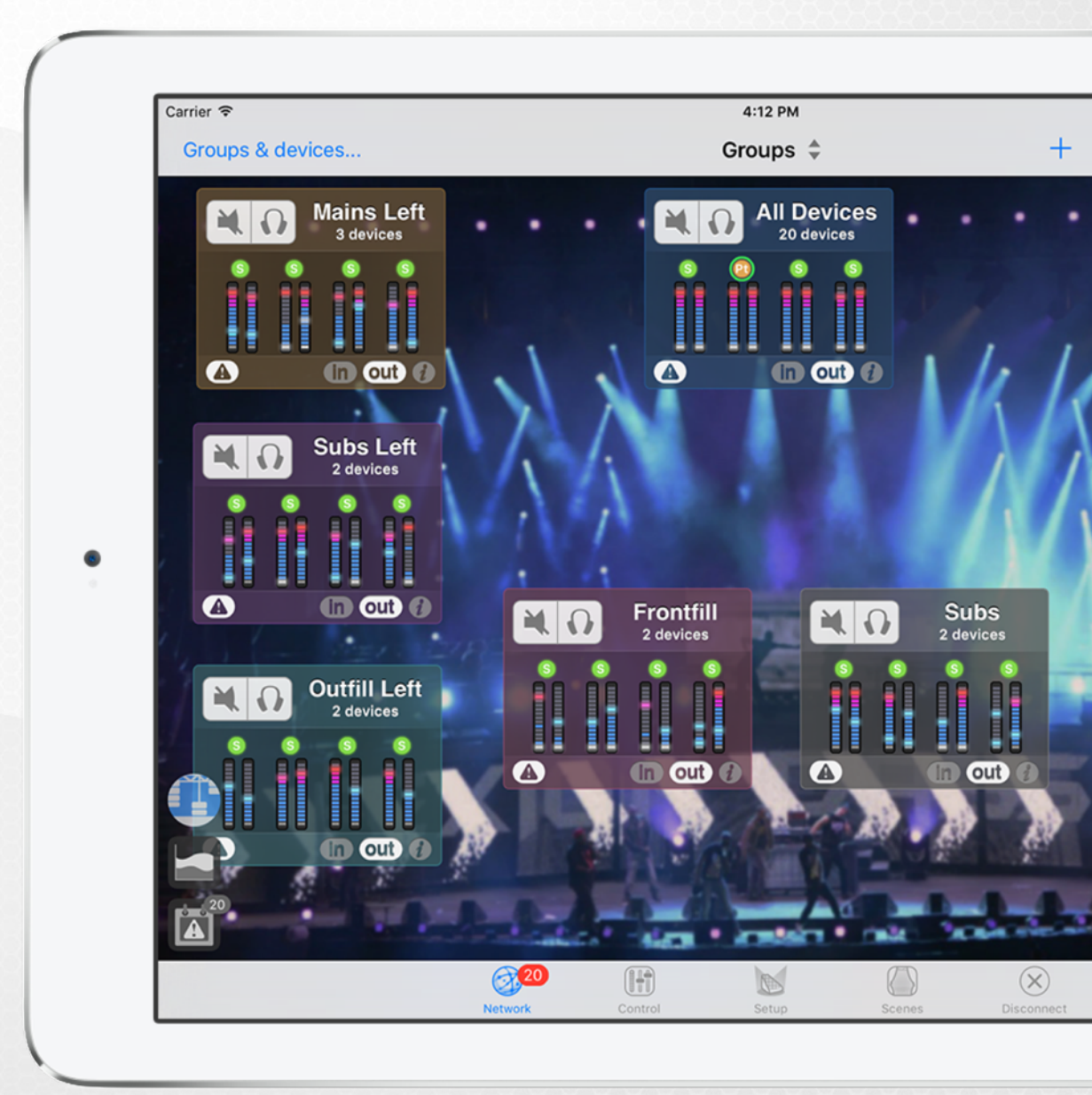

#### New NeMo 1.4: also on iPhone

#### **GROUPS & DEVICES MENU**

Available from all the tabs, to select, rename and rearrange groups and devices.

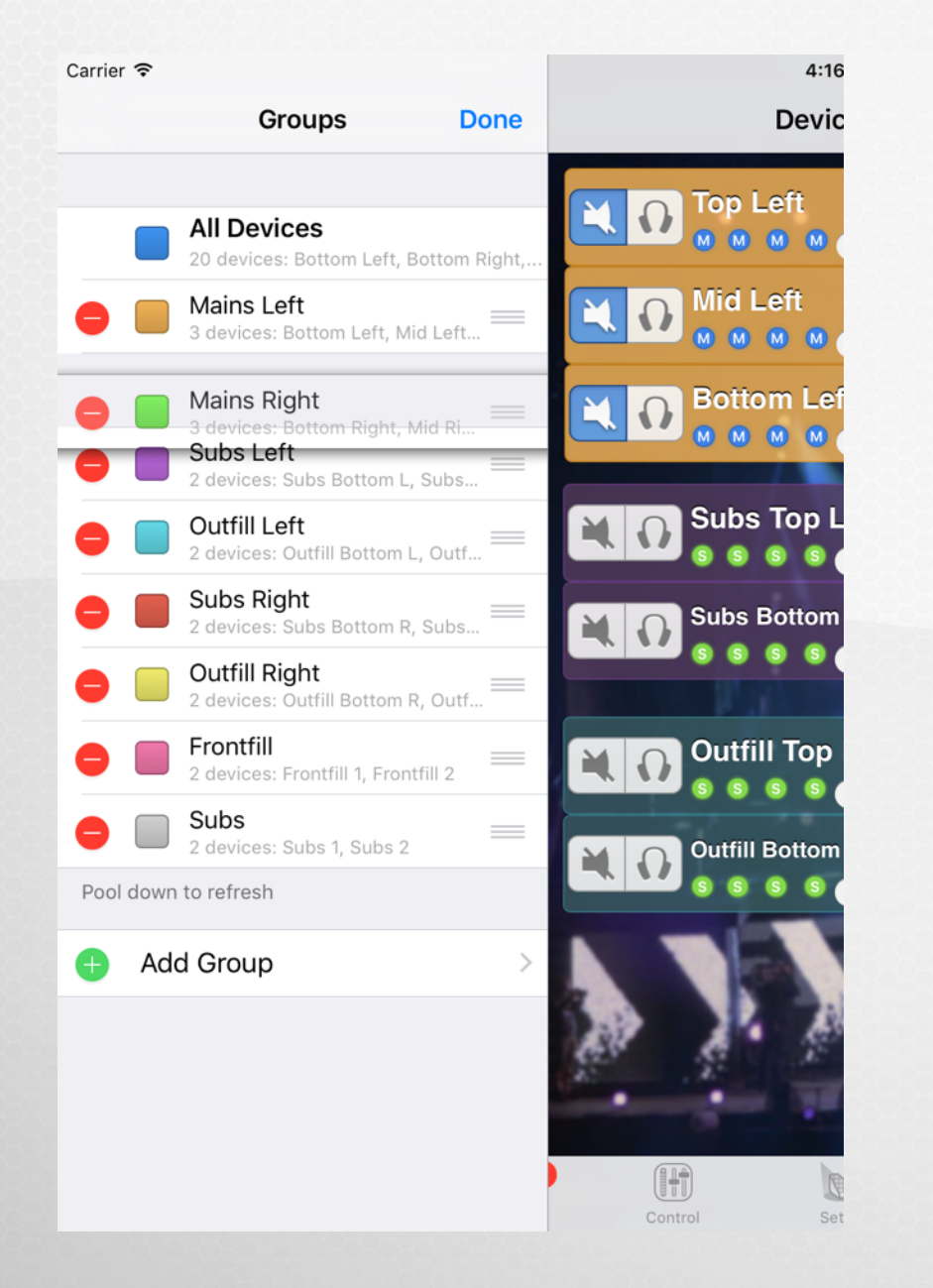

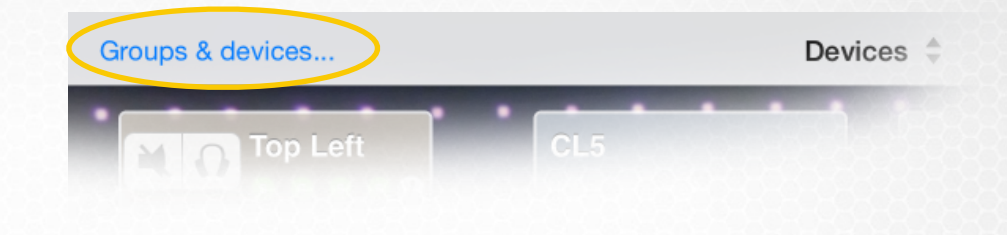

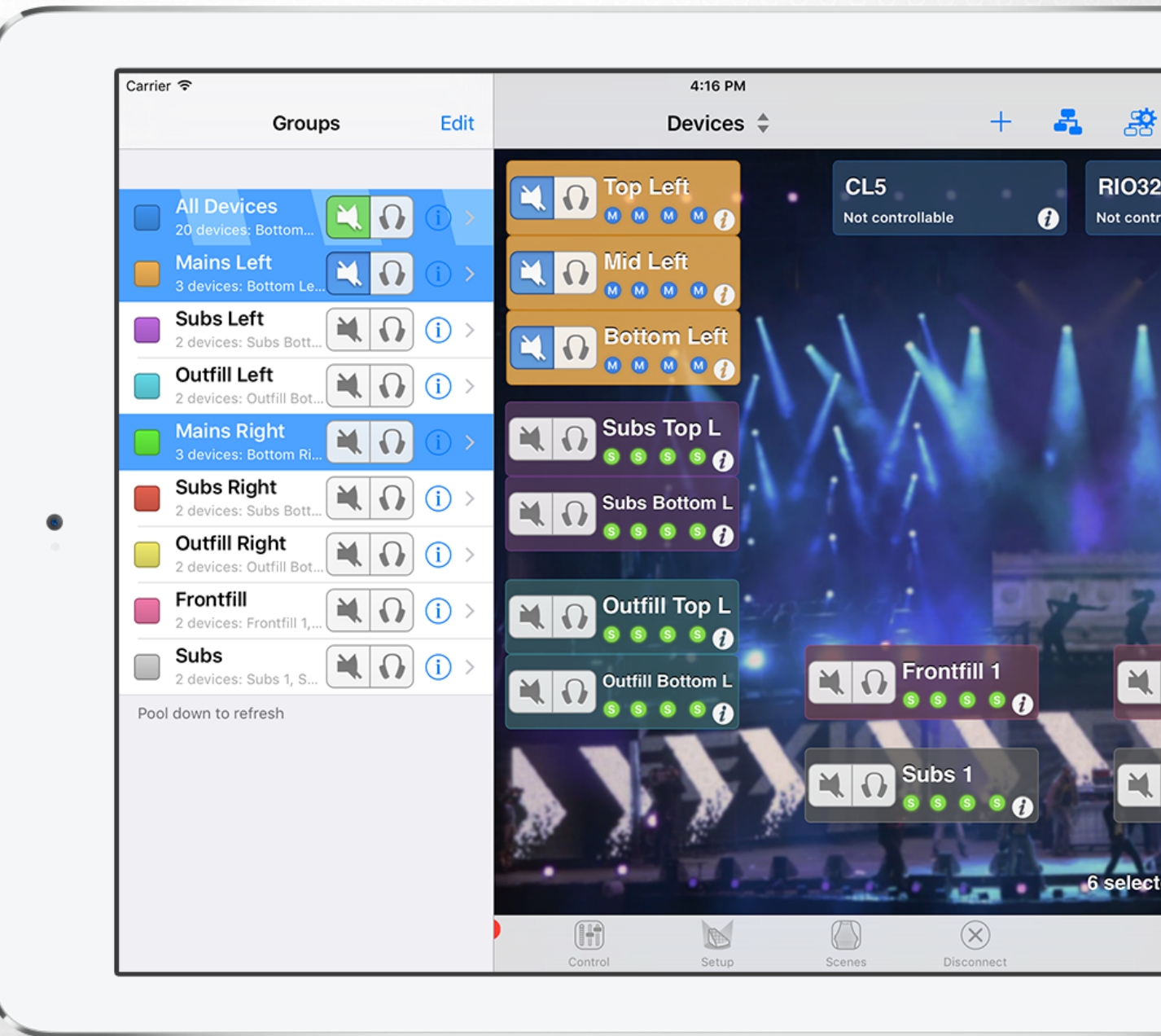

#### **GROUPS & DEVICES MENU**

Available from all the tabs, to select, rename and rearrange groups and devices.

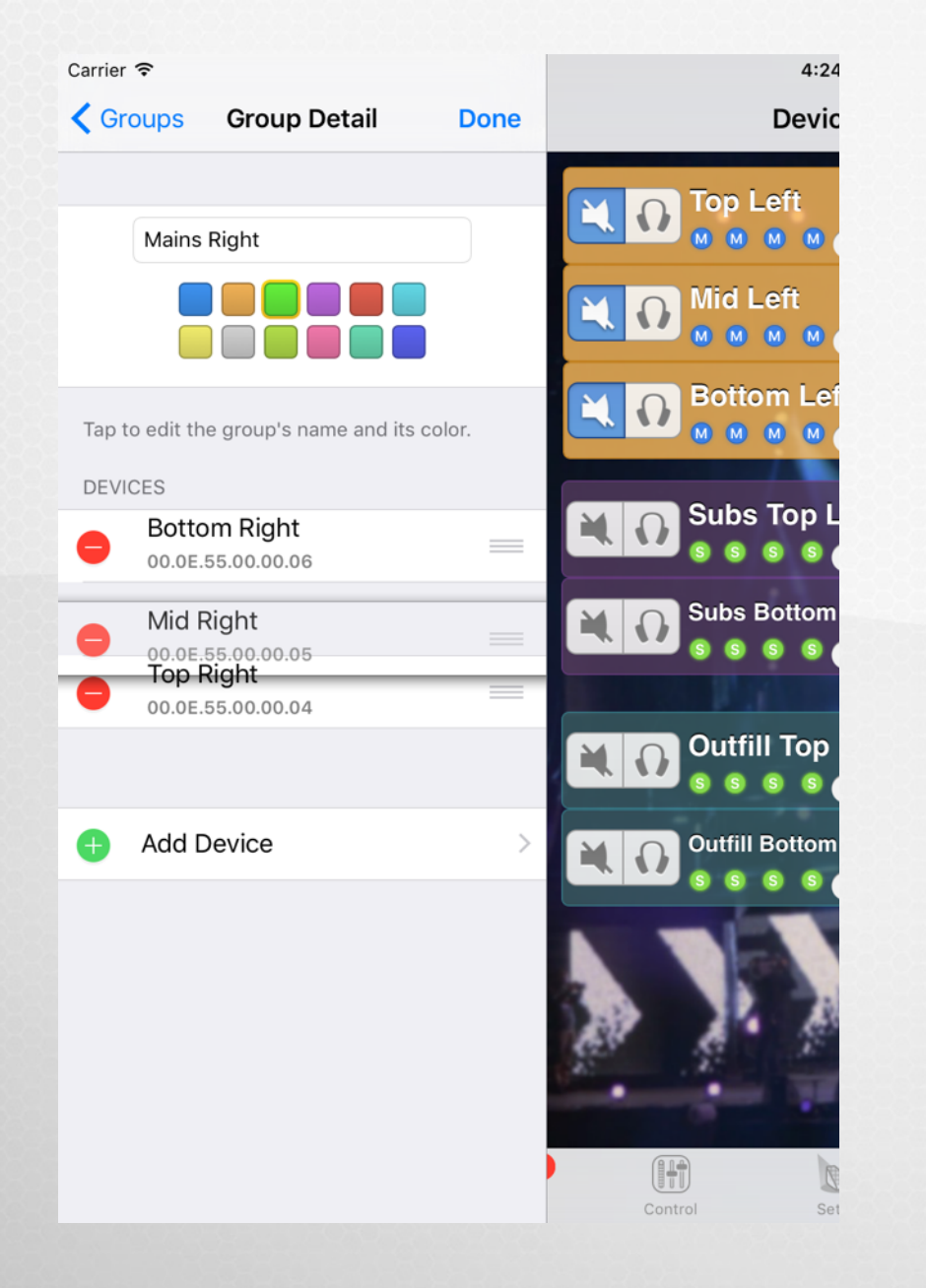

The selected devices or groups are the one being controlled in the other tabs.

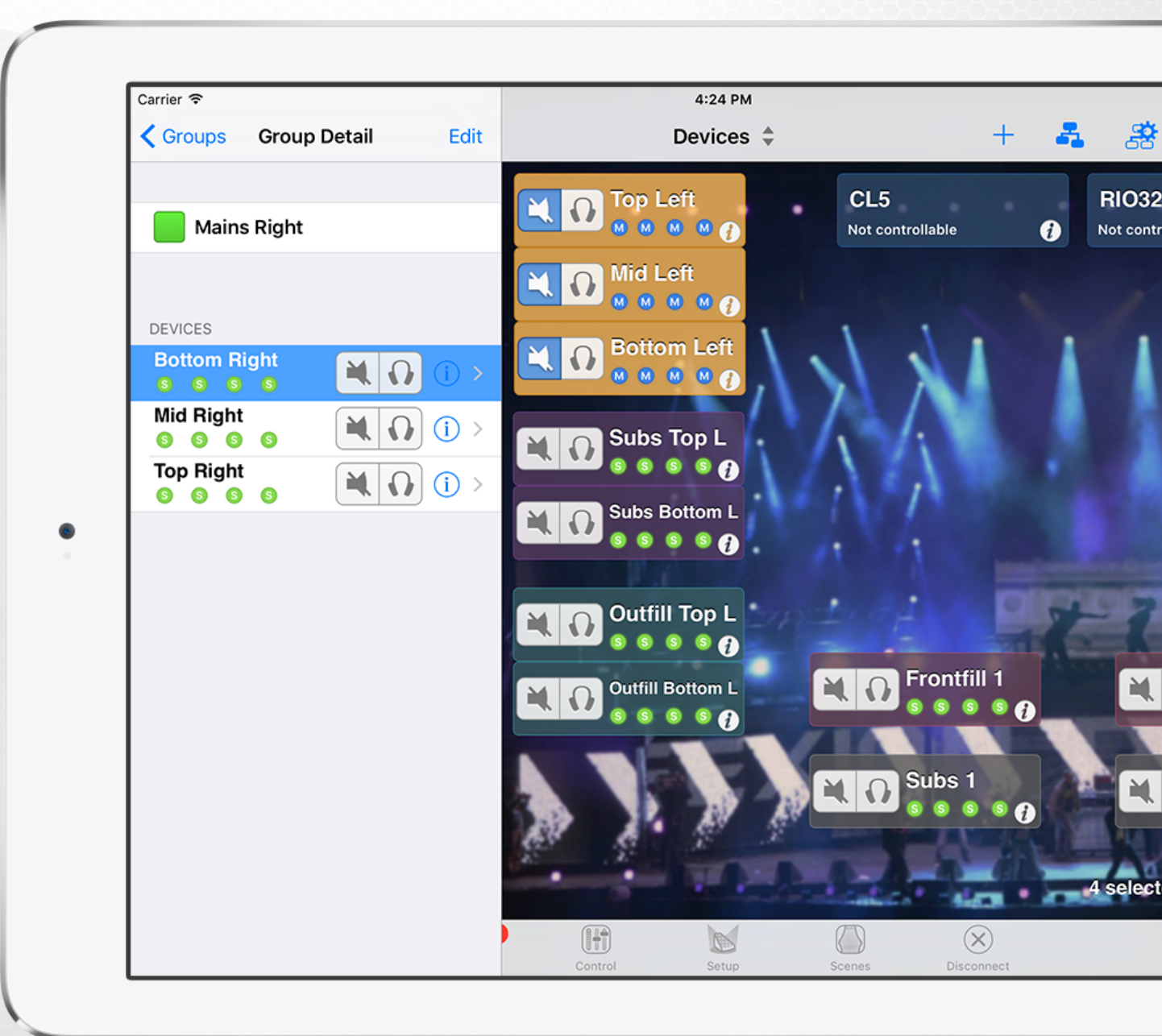

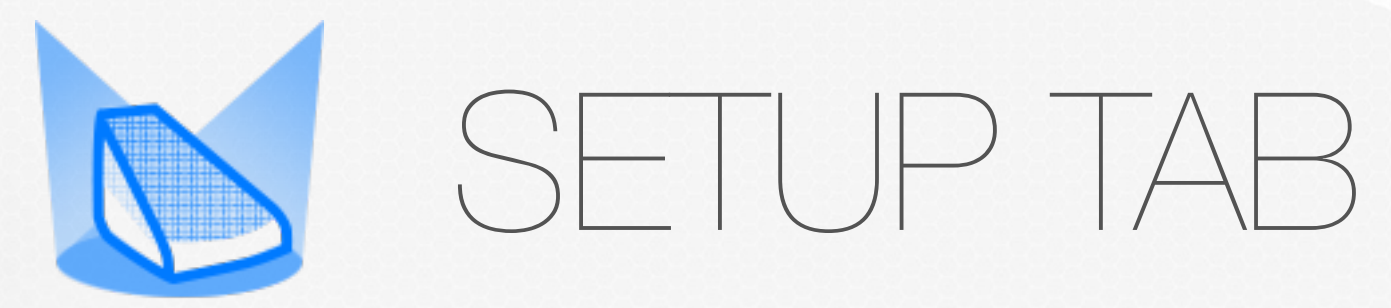

Build and recall presets

#### CHOOSE SETUPS

Select devices

#### Choose a Standard Setup

#### Or build a Custom Setup

|                               | 2:35 PM                           | 100%              |
|-------------------------------|-----------------------------------|-------------------|
| Groups & devices              | 2 groups: Mains Left, Mains Right | Same family 🗲 🕤 🖓 |
| Q m46                         |                                   | ⊗ Cancel          |
| 67 M46+B112-60Hz Flown 4W - 1 | 20Hz                              |                   |
| 68 M46+B112-60Hz Flown 4W - 1 | 80Hz                              |                   |
| 69 M46-85+S118-85HzFlown 3W   |                                   |                   |
| 70 M46+B112-60Hz Stack 4W     |                                   |                   |
| 71 M46-85+S118-85HzStack 3W   |                                   |                   |
|                               |                                   |                   |
|                               |                                   | 70                |
|                               |                                   |                   |
| Q W E                         | RTYU                              | I O P 🗵           |
|                               |                                   |                   |
| A S D                         | FGHJ                              | K L Search        |
|                               |                                   |                   |
|                               |                                   |                   |
| ☆ Z X                         | C V B N M                         | // , · ·          |

#### CHOOSE SETUPS

Select devices Choose a Standard Setup Or build a Custom Setup

| Groups & devices  | 2 groups: Mains Left      | , Mains Right             |        | Star                   | '% +<br>4<br>dard |
|-------------------|---------------------------|---------------------------|--------|------------------------|-------------------|
| Series            | s                         | eries                     | Series |                        |                   |
|                   |                           |                           | R      |                        |                   |
| Cabinet           | c                         | abinet                    | Cabine | ət                     |                   |
| B2B B112 N        |                           | M46 MF                    |        | M46 HF 🛛 🕅             | 128               |
| Cabinet Mode      |                           | abinet Mode               | Cabine | et Mode                |                   |
| B112              |                           | M46 MF                    |        | M46 HF M46             | 6                 |
| Cross-Over Mode   | c                         | ross-Over Mode            | Cross- | Over Mode              |                   |
| 20 60-120 85-     |                           | 50 120-850                | 180    | 850-20k                |                   |
|                   |                           |                           |        |                        |                   |
| Already set       |                           | Already set               |        | Already set            |                   |
| Current<br>B112 1 | 2 Current Cu<br>Bridged M | urrent<br>46 MF<br>20-850 | 314    | Curr<br>M46 I<br>850-2 | ent<br>HF<br>20k  |

![](_page_17_Picture_0.jpeg)

Tune your NXAMPs

#### Select devices

#### Patch inputs

Edit volume, delay, gain, headroom, array-EQ on:

- 1 channel
- several channels (absolute or relative)

Copy/Paste

![](_page_18_Figure_8.jpeg)

Select devices

Patch inputs

Edit volume, delay, gain, headroom, array-EQ on:

- 1 channel
- several channels (absolute or relative)

Copy/Paste

![](_page_19_Figure_8.jpeg)

Select devices

Patch inputs

Edit volume, delay, gain, headroom, array-EQ on:

- 1 channel
- several channels (absolute or relative)

Copy/Paste

![](_page_20_Figure_8.jpeg)

Select devices

Patch inputs

Edit volume, delay, gain, headroom, array-EQ on:

- 1 channel
- several channels (absolute or relative)

Copy/Paste

![](_page_21_Figure_8.jpeg)

Select devices

Patch inputs

Edit volume, delay, gain, headroom, array-EQ on:

- 1 channel
- several channels (absolute or relative)

Copy/Paste

![](_page_22_Figure_8.jpeg)

#### New in NeMo v1.4 and NXAMP load 4.0

5:13 97% 🔳 M 0 (3 devices) C Abs. Rel. 1.0 dB Cab B112 M EQ Q EQ -1.5 dB Off  $\bigcirc$ Delay Volume -6.0 dB room 0.0 dB O 0.0 ms 0.0 dB Cab M46 MF M.  $\mathbf{O}$ EQ 1.5 dB On Delay 0.0 dB Volume -9.0 dB ٢ 0.0 ms 0.0 dB Cab M46 HF M. EQ 1.5 dB  $\square$ Delay room 0.0 dB Volume -6.0 dB 0 0.0 ms  $\otimes$ 

Select devices

Turn on/off channel EQs

Edit EQs: up to 8 parametric bands per channel, on or off

![](_page_23_Figure_6.jpeg)

Double-tap to add a band

![](_page_24_Picture_2.jpeg)

Pan to edit gain and frequency

![](_page_24_Figure_4.jpeg)

Lock gain/frequency

Pinch to edit Q or slope

Use smart-resolution sliders or even the numeric

![](_page_24_Picture_7.jpeg)

Choose between:

- Low/high-shelf
- High/low-pass
- Notch
- Bell

![](_page_24_Picture_13.jpeg)

![](_page_24_Picture_14.jpeg)

![](_page_24_Picture_15.jpeg)

Edit all bands / only common bands

![](_page_25_Figure_2.jpeg)

![](_page_25_Figure_3.jpeg)

View band's detail / Enter full-screen mode

![](_page_26_Figure_2.jpeg)

![](_page_26_Figure_3.jpeg)

Copy/paste bands or entire EQs

![](_page_27_Figure_2.jpeg)

![](_page_27_Figure_3.jpeg)

![](_page_28_Picture_0.jpeg)

Save your NXAMPs' settings

Select devices

Save a scene

Recall a scene

Copy/Paste

| arrier 🗢         |   | 5:33 PM             |         |                  |                   | 100% 🔳 |
|------------------|---|---------------------|---------|------------------|-------------------|--------|
| Groups & devices | Μ | lains Right (3 devi | ices)   |                  | 5 🗏 🕻             | Edit   |
| 0Empty           |   | -                   | -       | -                | -                 | >      |
| 1Empty           |   | -                   | -       | -                | -                 | >      |
| 2Empty           |   | -                   | -       | -                | -                 | >      |
| 3 Mains SF       |   | B112<br>55-120      | Bridged | M46 MF<br>85-850 | M46 HF<br>850-20k | >      |
| 4 Mains LA       |   | B112<br>55-120      | Bridged | M46 MF<br>85-850 | M46 HF<br>850-20k | >      |
| 5Empty           |   | -                   | -       | -                | -                 | >      |
| 6Empty           |   | -                   | -       | -                | -                 | >      |
| 7Empty           |   | -                   | -       | -                | -                 | >      |
| 8Empty           |   | -                   | -       | -                | -                 | >      |
| 9Empty           |   | -                   | -       | -                | -                 | >      |
| 10Empty          |   | -                   | -       | -                | -                 | >      |
| 11Empty          |   | -                   | -       | -                | -                 | >      |
| 12Empty          |   | -                   | -       | -                | -                 | >      |
| 13Empty          |   | -                   | -       | -                | -                 | >      |
| 4Empty           |   | -                   | -       | -                | -                 | >      |

Select devices

Save a scene

Recall a scene

Copy/Paste

| Carrier 🗢    |                 |              |         |        | 5:33 PM |                   |        |                |                 | 100%                     | 6 💼 |
|--------------|-----------------|--------------|---------|--------|---------|-------------------|--------|----------------|-----------------|--------------------------|-----|
| 🗙 Mains Ri   | ght (3 device   | ∺S)          |         |        | Scene 3 |                   |        |                |                 |                          | Ŵ   |
| Mains SF     |                 |              |         |        |         |                   |        |                |                 | 6                        | 8   |
| PREVIOUS     | CABINETS        |              |         |        |         |                   |        |                |                 |                          |     |
| B11:<br>55-1 | 2               |              | Bridged |        | 1       | M46 MF<br>35-850  |        | M46 F<br>850-2 | HF<br>20k       |                          |     |
| Saving the s | cene will erase | this data.   |         |        |         |                   |        |                |                 |                          |     |
| NEW CABIN    | ETS IF SCENE    | IS SAVED     |         |        |         |                   |        |                |                 |                          |     |
| B11:<br>60-1 | 2<br>20         |              | Bridged |        | 1       | M46 MF<br>120-850 |        | M46 H<br>850-2 | HF Stack<br>20k |                          |     |
|              | Save            | $\mathbf{>}$ |         |        | Recall  |                   |        |                | Cancel          |                          |     |
|              | Z               | Е            | R       | Т      | Y       | U                 | I      | 0              | Р               | $\langle \times \rangle$ |     |
| A            |                 |              |         |        |         |                   |        |                |                 |                          |     |
| A<br>Q       | S               | D            | F       | G      | н       | J                 | К      | L              | М               | Termi                    | né  |
| A<br>Q<br>Q  | s<br>W          | D            | F       | G<br>V | H       | J                 | к<br>, | L<br>?         | М<br>,          | Termin                   | né  |

Select devices

Save a scene

Recall a scene

Copy/Paste

| Carrier ᅙ                           |               | 5:33 PM          |                   | 100% <b></b> |
|-------------------------------------|---------------|------------------|-------------------|--------------|
| K Mains Right (3 devices)           |               | Scene 3          |                   |              |
| Mains SF                            |               |                  |                   |              |
| PREVIOUS CABINETS                   |               |                  |                   |              |
| B112<br>55-120                      | Bridged       | M46 MF<br>85-850 | M46 HF<br>850-20k |              |
| Saving the scene will erase this da | ata.          |                  |                   |              |
| NEW CABINETS IF SCENE IS SAV        | VED           |                  |                   |              |
| FLAT<br>No EQ                       | FLAT<br>No EQ | FLAT<br>No EQ    | FLAT<br>No EQ     |              |
| Save                                |               | Recall           | c                 | Cancel       |
|                                     |               |                  |                   |              |
|                                     |               |                  |                   |              |
|                                     |               |                  |                   |              |
|                                     |               |                  |                   |              |
|                                     |               |                  |                   |              |
|                                     |               |                  |                   |              |

Select devices

Save a scene

Recall a scene

Copy/Paste scenes

| Carrier ᅙ        |         |         | 5:33 PM          |         |                  |                   | 100% 📖 |
|------------------|---------|---------|------------------|---------|------------------|-------------------|--------|
| Groups & devices |         | Ma      | iins Right (3 de | evices) |                  |                   | , Edit |
| 0Empty           |         |         | -                | -       |                  |                   | >      |
| 1Empty           |         |         | -                | -       | -                | -                 | >      |
| 2Empty           |         |         | -                | -       | -                | -                 | >      |
| 3 Mains SF       |         |         | B112<br>55-120   | Bridged | M46 MF<br>85-850 | M46 HF<br>850-20k | >      |
| 4 Mains LA       |         |         | B112<br>55-120   | Bridged | M46 MF<br>85-850 | M46 HF<br>850-20k | >      |
| 5Empty           |         |         | -                | -       | -                | -                 | >      |
| 6Empty           |         |         | -                | -       | -                | -                 | >      |
| 7Empty           |         |         | -                | -       | -                | -                 | >      |
| 8Empty           |         |         | -                | -       | -                | -                 | >      |
| 9Empty           |         |         | -                | -       | -                | -                 | >      |
| 10Empty          |         |         | -                | -       | -                | -                 | >      |
| 11Empty          |         |         | -                | -       | -                | -                 | >      |
| 12Empty          |         |         | -                | -       | -                | -                 | >      |
| 13Empty          |         |         | -                | -       | -                | -                 | >      |
| 14Empty          |         |         | -                | -       | -                | -                 | >      |
|                  | Network | Control | Setup            | Scenes  | Disconnect       |                   |        |

Select devices

Save a scene

Recall a scene

Copy/Paste a scene

Delete a scene

| Carrier ᅙ                                                              |                    | 5:33 PM  |               |           |                   | 100% |   |
|------------------------------------------------------------------------|--------------------|----------|---------------|-----------|-------------------|------|---|
| K Mains Right (3 devices)                                              |                    | Scene 3  |               |           |                   |      |   |
| Mains SF                                                               |                    |          |               |           |                   |      |   |
| PREVIOUS CABINETS                                                      |                    |          |               |           |                   |      | L |
| B112<br>55-120                                                         | Bridged            | M4<br>85 | 46 MF<br>-850 |           | M46 HF<br>850-20k |      |   |
| Saving the scene will erase this data<br>NEW CABINETS IF SCENE IS SAVE | a.<br>D            |          |               |           |                   |      |   |
| FLAT<br>No EQ                                                          | FLAT<br>No EQ      | FL       | AT<br>EQ      |           | FLAT<br>No EQ     |      |   |
| Save                                                                   |                    | Recall   |               |           | Cancel            |      | L |
|                                                                        |                    |          |               |           |                   |      |   |
|                                                                        |                    |          |               |           |                   |      | L |
|                                                                        |                    |          |               |           |                   |      | L |
|                                                                        |                    |          |               |           |                   |      | L |
|                                                                        |                    |          |               |           |                   |      | L |
| <u>B</u>                                                               |                    |          |               |           |                   |      |   |
|                                                                        | 2 <mark>2</mark> 2 |          |               | $\otimes$ |                   |      |   |

![](_page_34_Picture_0.jpeg)

Save and share your configuration

### EDIT A SESSION

## A session is automatically saved

You can also Disconnect to force saving the session

Edit name and description

Export the session (AirDrop, Mail, Message, AVS-Monitor)

| Carrier 奈<br>NEXO | 5:                | 59 PM                  |                             |                |  |
|-------------------|-------------------|------------------------|-----------------------------|----------------|--|
|                   | Remo              | te AVS-Ser<br>Select F | <b>vice conn</b><br>lost IP | nection        |  |
|                   | 189<br>190<br>191 | 165<br>166<br>167      |                             | 97<br>98<br>99 |  |
|                   | 192               | 168                    | 0                           | 100            |  |
|                   | 193               | 169                    | 1                           | 101            |  |
|                   | <b>194</b>        | <b>170</b>             | 2<br>3                      | 102<br>103     |  |
|                   | Session           | L                      | My Se                       | ession 🜲       |  |
|                   |                   |                        | ĩ                           |                |  |
|                   | Demo              | Con                    | fig                         | Live           |  |
| Help              |                   |                        |                             |                |  |
| P. (              |                   |                        |                             |                |  |
| Preterences       |                   |                        |                             |                |  |
|                   |                   |                        |                             |                |  |
|                   |                   |                        |                             |                |  |

### EDIT A SESSION

A session is automatically saved You can also Disconnect to force saving the session

Edit name and description

Export the session (AirDrop, Mail, Message, AVS-Monitor)

![](_page_36_Picture_4.jpeg)

#### SHARE A SESSION

A session is automatically saved You can also Disconnect to force saving the session

Edit name and description

Export the session (AirDrop, Mail, Message, AVS-Monitor)

![](_page_37_Figure_4.jpeg)

![](_page_37_Picture_5.jpeg)

#### SHARE A SESSION

#### E.g. FOH iPad to Monitor iPad

![](_page_38_Figure_2.jpeg)

![](_page_39_Picture_0.jpeg)

Check up and monitor your system

#### CHECK-UP YOUR SYSTEM

Solo individual channels.

Monitor outputs.

![](_page_40_Figure_3.jpeg)

#### CHECK-UP YOUR SYSTEM

Solo individual channels.

Monitor outputs.

![](_page_41_Figure_3.jpeg)

#### CHECK-UP YOUR SYSTEM

Solo individual channels.

#### Monitor outputs.

![](_page_42_Figure_3.jpeg)

![](_page_43_Picture_0.jpeg)

Be aware of what occurs on your system.

### EVENTS

![](_page_44_Picture_1.jpeg)

Or

#### **Alerts**

- Connection/Lost of control/Standby/Disconnection
- Peak/Protect
- Over-temperature
- Muting or limiting because of an error,...

Configurable in the Preferences.

#### **Tasks**

- Synchronization
- User action, including copy/paste and undo/redo
- Setups and scenes reading

#### **System Status**

- Online or offline
- Connected to AVS-Service
- Connection quality

#### **RED ALERTS**

Configure Red Alerts in the Preferences.

![](_page_45_Picture_2.jpeg)

![](_page_45_Picture_3.jpeg)

![](_page_46_Picture_0.jpeg)

Record and visualize the parameters of your NXAMPs.

#### Go to the Log view.

Create a Log Record for your show.

Record during the show.

Visualize key facts.

Visualize graphs.

| one                                    |                                                     | D                         | efault Log Record 🌲       |                           | Ed                           |
|----------------------------------------|-----------------------------------------------------|---------------------------|---------------------------|---------------------------|------------------------------|
| R Started of<br>Ended of<br>Becord tim | n 2014/02/26 at<br>n 2014/02/26 at<br>e 00:00:00 Er | t 14:58<br>t 14:58        |                           |                           | Associated with My Session 🗘 |
| ey Facts                               |                                                     |                           |                           |                           | d                            |
| Peak 0 %<br>Protect 0 %<br>Sense 0 %   | Ch.1                                                | Ch.2<br>0 %<br>0 %<br>0 % | Ch.3<br>0 %<br>0 %<br>0 % | Ch.4<br>0 %<br>0 %<br>0 % | Amp Protect<br>0 %           |
| •                                      |                                                     |                           |                           |                           |                              |
| Mains 2                                | Voltage                                             |                           |                           |                           | Mains 2 Voltage \$           |
| Mains 2                                | Voltage                                             |                           |                           |                           | Mains 2 Voltage \$           |
| Mains 2                                | Voltage                                             |                           |                           |                           | Mains 2 Voltage 🗘            |

#### Go to the Log view.

Create a Log Record for your show.

Record during the show.

Visualize key facts.

Visualize graphs.

| Carrier ᅙ                                                                                                    | 6:53 PM                                                                                                    | 100%                         |
|----------------------------------------------------------------------------------------------------|----------------------------------------------------------------------------------------------------|------------------------------|
| Done                                                                                                    | Show in Atlanta 🜲                                                                                                    | Edit                         |
| R Started on/ at:                                                                                                    | Log Records                                                                                                    | Associated with My Session 🗘 |
| Record time 00:00:00 Empty                                                                                                    |                                                                                                    | View log on All Devices 🌲    |
| Key Facts                                                                                                    | Show in Pittsburg<br>From 02/05 15:59:33 to 02/20 17:17:07                                                                                                    | 5                            |
| Ch.1         0 %           Peak         0 %         0 %           Protect         0 %         0 %           Sense         0 %         0 % | Show in Atlanta         Empty Log Record         A Log Record is a recording of NXAMP         parameters along time. Select the one you         want to record on. You can export a Log         Record as a text file. | Ch.4<br>Amp Protect<br>0 %   |
| g Graphs                                                                                                    |                                                                                                    | Mains 2 Voltage 🗘            |
| Mains 2 Voltage                                                                                                    | +                                                                                                    |                              |
| Power Supply Voltage C                                                                                                    | h.1                                                                                                    |                              |

#### Go to the Log view.

Create a Log Record for your show.

Record during the show.

Visualize key facts.

Visualize graphs.

|                                                                                       |                            |            |                    |          | 7:05 PM            |             |                  |            | 10                      |
|---------------------------------------------------------------------------------------|----------------------------|------------|--------------------|----------|--------------------|-------------|------------------|------------|-------------------------|
| Done                                                                                  |                            |            |                    |          | Show in Atla       | anta 🜲      |                  |            |                         |
| <b>B</b> Star                                                                         | rted on 2014/0             | 2/25 at 19 | 9:03<br>:          |          |                    |             |                  | Asso       | ciated with My Session  |
| Pecc                                                                                  | ord time 00:01:44          | Empty      |                    |          |                    | View log on | 3 devices: B     | ottom Righ | nt, Top Right, Mid Righ |
| Key Facts                                                                             |                            |            |                    |          |                    |             |                  |            |                         |
| Peak<br>Protect<br>Sense                                                              | Ch.1<br>2 %<br>14 %<br>0 % | I          | 3 %<br>14 %<br>0 % | Ch.2     | 0 %<br>11 %<br>0 % | Ch.3        | Ch<br>0 %<br>0 % | .4         | Amp Protect<br>0 %      |
| Log Graphs                                                                            | 0                          | 19:03:30   | 1                  | 19:04:00 |                    | 19:04:30    | 19:05            | :00 0      | Mains 2 Voltage         |
| 295 Main                                                                              | is 2 Volta                 | age        |                    |          |                    |             |                  |            |                         |
| 295 <b>Main</b><br>245<br>195                                                         | is 2 Volta                 | ige        |                    | 1        |                    |             |                  |            |                         |
| 295 <b>Main</b><br>245<br>195<br>145                                                  | is 2 Volta                 | ige        | 1                  | 19:03:21 | 19:03:30           | 19:04:00    | Today            | 19:04:30   | 19:05:00                |
| <ul> <li>295 Main</li> <li>245</li> <li>195</li> <li>145</li> <li>291 Main</li> </ul> | is 2 Volta                 | ige        |                    | 19:03:21 | 19:03:30           | 19:04:00    | Today            | 19:04:30   | 19:05:00                |
| 295 Main<br>245<br>195<br>145<br>291<br>291<br>291<br>241<br>191                      | is 2 Volta                 | ige        | 1                  | 19:03:21 | 19:03:30           | 19:04:00    | Today            | 19:04:30   | 19:05:00                |
| 295 Main<br>245<br>195<br>145<br>291<br>241<br>191<br>141                             | is 2 Volta                 | ige        | 1                  | 19:03:21 | 19:03:30           | 19:04:00    | Today            | 19:04:30   | 19:05:00                |

Go to the Log view.

Create a Log Record for your show.

Record during the show.

Visualize key facts.

Visualize graphs.

| -                                                                               |                                                       |                                   | 0                 |                                              |                                       |                                                       |
|---------------------------------------------------------------------------------|-------------------------------------------------------|-----------------------------------|-------------------|----------------------------------------------|---------------------------------------|-------------------------------------------------------|
| Done                                                                            |                                                       |                                   | Sho               | w in Atlanta 🏺                               |                                       |                                                       |
| Started o                                                                       | n 2014/02/25                                          | at 19:03                          |                   |                                              |                                       | Associated with My Session                            |
| Ended o<br>Record tim                                                           | n/ ;<br>e 00:15:40                                    | at:                               |                   | View                                         | log on 3 devices: Botto               | m Right, Top Right, Mid Right                         |
| Key Facts                                                                       |                                                       |                                   |                   |                                              | 5                                     |                                                       |
| Peak 4 %<br>Protect 21 %<br>Sense 0 %                                           | Ch.1                                                  | C<br>3 %<br>21 %<br>0 %           | h.2               | Ch.3<br>0 %<br>10 %<br>0 %                   | Ch.4<br>0 %<br>0 %<br>0 %             | Amp Protect<br>0 %                                    |
|                                                                                 |                                                       |                                   |                   |                                              |                                       |                                                       |
| Log Graphs                                                                      | 19:04                                                 | 19:06 19:08                       | 19:10             | 19:12 19:14                                  | 19:16 ( 0 19:18                       | O Mains 2 Voltage                                     |
| Log Graphs<br>294 Mains 2<br>244<br>194                                         | 19:04<br>Voltage                                      | 19:06 19:08                       | 19:10             | 19:12 19:14                                  | 19:16 (O 19:18                        | O Mains 2 Voltage                                     |
| Log Graphs 294 244 194 144 19:16:00                                             | 19:04<br>2 Voltage<br>19:17:00                        | 19:06 19:08<br>19:17:3            | <b>19:10</b>      | 19:12 19:14<br>19:18:00<br>Today             | 19:16 O 19:18<br>19:18:30             | O Mains 2 Voltage                                     |
| Log Graphs 294 244 194 194 19:16:00 291 Mains 1 241 191                         | 19:04<br>Voltage<br>19:17:00<br>Voltage               | 19:06 19:08<br>19:17:3            | 19:10<br>30       | 19:12 19:14<br>19:18:00<br>Today             | 19:16 O 19:18<br>19:18:30             | O Mains 2 Voltage                                     |
| Log Graphs 294 244 194 194 194 191 291 291 291 291 241 191 191 191 191 19:16:00 | 19:04<br>2 Voltage<br>19:17:00<br>Voltage<br>19:17:00 | 19:06 19:08<br>19:17:3<br>19:17:3 | 19:10<br>30<br>30 | 19:12 19:14<br>19:18:00<br>Today<br>19:18:00 | 19:16 O 19:18<br>19:18:30<br>19:18:30 | <ul> <li>Mains 2 Voltage</li> <li>19:19:00</li> </ul> |

![](_page_51_Figure_1.jpeg)

![](_page_52_Figure_1.jpeg)

![](_page_53_Picture_0.jpeg)

Use NeMo safely.

| Carrier 穼        |    | 4:43 PM                        |                  |                 | 100%      |  |  |
|------------------|----|--------------------------------|------------------|-----------------|-----------|--|--|
| Groups & devices | Ma | ains Left (3 devices)          |                  |                 |           |  |  |
| In               | Οι | ut                             |                  |                 | Abs. Rel. |  |  |
| A                | 1  | Gain 0.0 dB                    | Cab B112<br>EQ   |                 | o         |  |  |
| B                | 0  | Headroom 0.0 dB                | Delay O.00 ms    | A Volume        | -9.0 dB   |  |  |
| C                | 2  | -                              |                  |                 |           |  |  |
| analog           |    |                                |                  |                 |           |  |  |
| a Hitwork        | 3  | Gain 0.0 dB                    | Cab M46 MF<br>EQ |                 | 6         |  |  |
| P F              |    | Headroom 0.0 dB                | Delay            | A <b>Volume</b> | -9.0 dB   |  |  |
| G                | 4  | Gain 0.0 dB<br>Array EQ 0.0 dB | Cab M46 HF<br>EQ |                 | 6         |  |  |
|                  |    | Headroom 0.0 dB                | Delay            | A <b>Volume</b> | -9.0 dB   |  |  |
|                  | 20 |                                |                  |                 |           |  |  |

![](_page_54_Picture_2.jpeg)

# Go to the Live mode during a show. Components are disabled.

![](_page_55_Picture_1.jpeg)

![](_page_55_Picture_2.jpeg)

# Go to the Live mode during a show. Components are disabled.

| Carrier | Ŷ              |         |         | 4:40 PM        |         |       |                |                 | 100%      |            |  |
|---------|----------------|---------|---------|----------------|---------|-------|----------------|-----------------|-----------|------------|--|
| Gro     | oups & devices |         | Ma      | ins Left (3 de | vices)  |       |                |                 | U         |            |  |
| In      |                |         | Ου      | it             |         |       |                | Abs.            | Rei.      |            |  |
|         | А              |         | 1       | Gain           | 0.0 dB  | Cab   | B112           |                 | 0         |            |  |
|         |                |         |         | Array EQ       | 0.0 dB  | EQ    | ~~~            | V               |           |            |  |
|         | В              |         |         | Headroom       | 0.0 dB  | Delay | 0.00 ms        | A <b>Volume</b> | e -9.0 dB |            |  |
|         | C              | /       |         |                |         |       |                |                 |           |            |  |
|         |                |         | 2       |                |         |       |                |                 |           |            |  |
| alog    | D              |         |         |                |         |       |                |                 |           |            |  |
| ana     |                |         |         |                |         |       |                |                 |           |            |  |
| Jrk     | Е              |         | 3       | Gain           | 0.0 dB  | Cab   | M46 MF         |                 | 6         |            |  |
| etwo    |                |         |         | Array EQ       | 0.0 dB  | EQ    | <u> </u>       | V               |           |            |  |
| Ŭ       | F              |         |         | Headroom       | 0.0 dB  | Delay | 0.00 mg        | Volume          | e -9.0 dB |            |  |
|         |                |         |         | Gain           | 0.0 dB  | Cab   | 0.00 ms        |                 |           | -          |  |
|         | G              |         | 4       | Gain           | 0.0 0.0 | EQ    |                |                 | 6         |            |  |
|         |                |         |         | Array EQ       | 0.0 dB  |       |                | V L             |           | $\bigcirc$ |  |
| Ŵ       |                |         |         | Headroom       | 0.0 dB  | Delay | 0.00 <b>ms</b> | Volume          | -9.0 dB   |            |  |
|         |                | 20      | (914)   |                |         | TD    |                |                 |           |            |  |
|         |                | Network | Control | Setup          |         | enes  | Disconnect     |                 |           |            |  |

![](_page_56_Picture_2.jpeg)

# Go to the Live mode during a show. Components are disabled.

| arrier                                                                                                    | Ŷ             |         |         | 4:40 PM              |        |       |                | 100%        |         |          |
|----------------------------------------------------------------------------------------------------|---------------|---------|---------|----------------------|--------|-------|----------------|-------------|---------|----------|
| Gro                                                                                                    | ups & devices |         | Ma      | ins Left (3 de       |        |       |                | 5 🔌 (       | 00      |          |
| In                                                                                                    |               |         | Ou      | Out                  |        |       |                |             | A       | os. Rei. |
|                                                                                                    | A             |         | 1       | Gain                 | 0.0 dB | Cab   | B112           | 1           | 0 5     |          |
|                                                                                                    |               |         |         | Array EQ             | 0.0 dB |       | ~              | V           |         |          |
|                                                                                                    | В             |         |         | Headroom             | 0.0 dB | Delay |                | A Volum     | ne -9.0 | dB       |
|                                                                                                    |               | _ /     |         |                      | _      | (     | 0.00 <b>ms</b> |             |         | -        |
|                                                                                                    | C O           |         | 2       |                      |        |       |                |             |         |          |
| 90                                                                                                    |               | _ /     |         |                      |        |       |                |             |         |          |
| Inald                                                                                                    | D             |         |         |                      |        |       |                |             |         |          |
| <ul><li>C</li><li>C</li><l< td=""><td></td><td></td><td>-</td><td>Gain</td><td>0.0 dB</td><td>Cab</td><td>M46 MF</td><td></td><td></td><td>_</td></l<></ul> |               |         | -       | Gain                 | 0.0 dB | Cab   | M46 MF         |             |         | _        |
| vor                                                                                                    | E             |         | 3       |                      |        | EQ    |                |             |         |          |
| net                                                                                                    |               |         |         | Array EQ             | 0.0 dB | Deley |                | V A         |         |          |
|                                                                                                    | F             |         | •       | Headroom             | 0.0 dB | Delay | 0.00 <b>ms</b> | Volum       | ne -9.0 | dB       |
|                                                                                                    | G             |         | 1       | Gain                 | 0.0 dB | Cab   | M46 HF         |             |         |          |
|                                                                                                    |               |         | -       | Array EQ             | 0.0 dB | EQ    |                | V           |         |          |
|                                                                                                    | Н             |         |         |                      |        | Delay |                | A .         |         |          |
| Ř                                                                                                    |               |         |         | Headroom             | 0.0 dB | (     | 0.00 <b>ms</b> | Volum       | ne -9.0 | dB       |
| Ň                                                                                                    | H             |         |         | Array EQ<br>Headroom | 0.0 dB | Delay | 0.00 ms        | V A William | ne -9.0 | dB       |
|                                                                                                    |               | Network | Control | Setup                | S      | cenes | Disconnect     |             |         |          |

![](_page_57_Picture_2.jpeg)

Go to the Live mode during a show. Components are disabled.

| Preferences Safe Mode |   |
|-----------------------|---|
| MUTE/SOLO SECURITY    |   |
| No security           |   |
| Ask for confirmation  |   |
| Disable changes       | ~ |
| CONTROL TAB SECURITY  |   |
| No security           |   |
| Ask for confirmation  |   |
| Disable changes       | ~ |
| SETUP TAB SECURITY    |   |

#### AVS-SERVICE SECURITY

|   | Carrier 穼 |   |   |     |                       | 10:44 AM                 |         |                            | 100                | J96 -                           |                                                     |                                 | Activa      | te sec | curity ir | 1 AVS-<br>Panel |
|---|-----------|---|---|-----|-----------------------|--------------------------|---------|----------------------------|--------------------|---------------------------------|-----------------------------------------------------|---------------------------------|-------------|--------|-----------|-----------------|
|   |           |   | Ν | EXC | Secu                  | <b>De</b><br>ured AVS-Se | ervice  |                            |                    |                                 |                                                     |                                 | Secure      | the W  | /i-Fi ne  | twork!          |
|   |           |   |   |     | monitor               | 31                       | ©<br>ОК | inection                   |                    |                                 |                                                     | Ø                               |             |        |           |                 |
| • |           |   |   |     | 19<br><b>19</b><br>19 | 1 167<br>2 168<br>3 169  | 3       | Recycle Bin LOAD3          | 5.dld              |                                 |                                                     |                                 |             |        |           |                 |
|   | Α         | Z | E | R   | Т                     | Y                        | U       | foobar2000 Docum           | ants               | AVS-Control Panel               | AVS-Control Pane                                    | 1                               |             |        |           |                 |
|   | Q         | S | D | F   | G                     | Н                        | J       | Manual Nemo e              | 1551               | General<br>& Status<br>Settings | Security<br>Manage security aspe<br>Security Option | ects and user profile of        | f software. |        |           |                 |
|   | Ŷ         | W | X | С   | V                     | В                        | N       | nexold                     |                    | AVS-Service                     | User Profile<br>Login Passy<br>ADMIN Ye<br>FOH Ye   | vord Level<br>s Admin<br>s User |             |        |           |                 |
|   | .?123     |   |   |     |                       |                          |         | CHINEL DISCON              | - 10               | Advanced<br>Security<br>MDI     | MONITOR Ye                                          | s Viewer                        |             |        |           |                 |
|   |           |   |   |     |                       |                          |         |                            |                    |                                 | Add user Delete                                     | user                            |             |        |           |                 |
|   |           |   |   |     |                       |                          |         | AVS-Control.<br>- Shorteet | nt or other states |                                 |                                                     |                                 |             |        |           |                 |
|   |           |   |   |     |                       |                          |         |                            |                    |                                 |                                                     |                                 |             |        |           | 10-40           |
|   |           |   |   |     |                       |                          |         |                            |                    |                                 | r 🖸 😵                                               |                                 |             |        |           | 26/02/2014      |

### SUMMARY

![](_page_59_Picture_1.jpeg)

Configure your network

![](_page_59_Picture_3.jpeg)

Manage your devices and groups

![](_page_59_Picture_5.jpeg)

Choose your setups

![](_page_59_Picture_7.jpeg)

Tune and EQ your devices

![](_page_59_Picture_9.jpeg)

Save scenes

![](_page_59_Picture_11.jpeg)

Edit and share your session

![](_page_59_Picture_13.jpeg)

Check-up and monitor your system

![](_page_59_Picture_15.jpeg)

Manage alerts

![](_page_59_Picture_17.jpeg)

Record and visualize the log

![](_page_59_Picture_19.jpeg)

Set up security and Live Mode

#### THANK YOU

Thank you for your attention.

Enjoy using NEXO NeMo 1.4 on your iPhone, iPhone 6 and iPhone 6 Plus, on your iPod Touch, and on your iPad!

![](_page_60_Picture_3.jpeg)

© 2015 NEXO SA. All rights reserved. <u>www.nexo-sa.com</u>. NEXO SA cannot be held responsible for damages caused by improper use of the devices, this software and its manual. The practices contained herein may not apply to every situation. Pictures are not contractual: they can change with the version and localization of the application.

Apple, iPod Touch, iPhone and iPad are trademarks of Apple Inc., registered in the U.S. and other countries EtherSound and EtherSound logo are trademarks or registered trademarks of Digigram S.A. Dante and Dante logo are trademarks of Audinate Pty Ltd. Wi-Fi is a registered trademark of Wi-Fi Alliance. Windows is a registered trademark of Microsoft Corporation. All other trademarks are the property of their owners.